## Andeoid Google アカウント 新規作成マニュアル

「>> play ストア」からアプリをダウンロードするには、Google アカウントの 設定が必要です。また、Google アカウントを設定することで「>>> Gmail」など Google のサービスも利用できます。

## Google アカウントの作成手順

※画面はイメージです。本手順は 2018 年 5 月現在のものです。

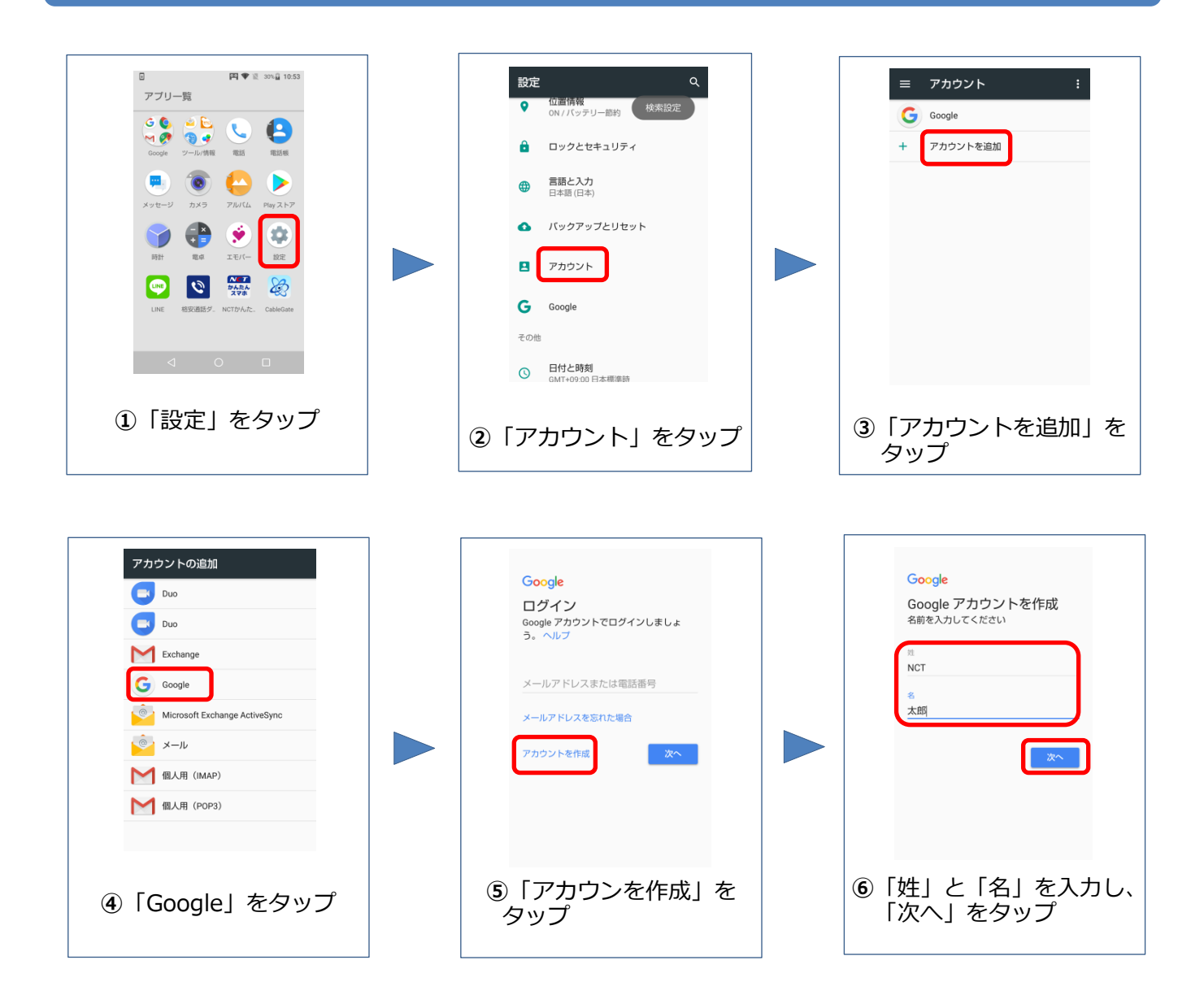

| ユーザー名、パスワードに利用できる文字                                                       |
|---------------------------------------------------------------------------|
| ユーザー名:アルファベット(a-z)、数字(0-9)、ピリオド(.)<br>1 つ以上のアルファベットを含める<br>6 文字から 30 文字の間 |
| パスワード : 任意の半角英数字や記号を組み合わせる<br>8 文字以上                                      |

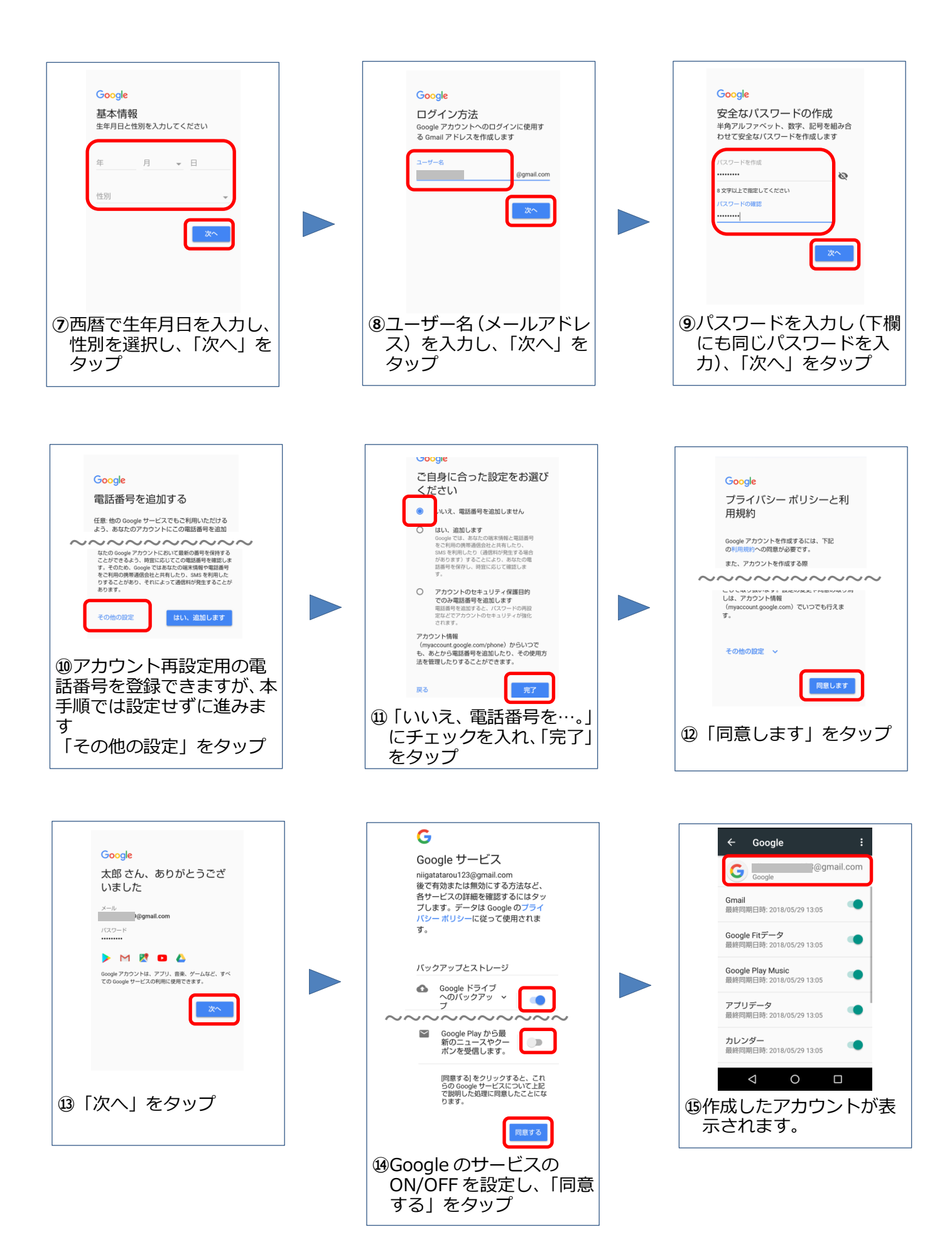

## お客様メモ

ユーザー名: